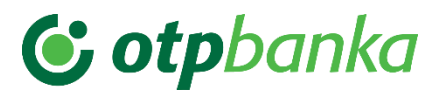

# **Biznis e-bank**

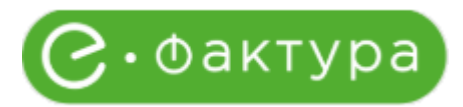

## Šta su efakture?

Efakture predstavljaju novu funkcionalnost u okviru Biznis e-bank aplikacije, kojom korisnik ima mogućnost prijema, odobravanja, slanja efaktura.

## Da li svi imaju mogućnost korišćenja funkcionalnosti efakture?

Pravo na pristup efakturama preko biznis e-bank aplikacije imaju samo korisnici koji imaju pristup SEF-u (Sistem elektronskih faktura).

Zakon o elektronskom fakturisanju propisuje obavezu korišćenja elektronskih faktura za sve pravne subjekte u sistemu PDV-a. Ova obaveza obuhvata upotrebu SEF-a kako za kupce, tako i za dobavljače.

SEF je namenjen svim subjektima javnog sektora, subjektima privatnog sektora, kao i dobrovoljnim korisnicima. Preko SEF-a se se vrši slanje, prijem, evidentiranje, obrada i čuvanje elektronskih faktura.

## Kako da se povežem sa SEF-om preko biznis e-bank aplikacije?

#### Ukoliko imate generisan API ključ vaše kompanije

Za pristup SEF-u preko aplikacije, neophodno je da unesete API ključ vaše kompanije, koji je generisan na sajtu: <u>https://efaktura.mfin.gov.rs/login</u>.

Unosom autentifikacionog (API) ključa generisanog na sajtu Sistema e-faktura i čekiranjem opcije "Dajem saglasnost za preuzimanje podataka sa SEF-a" dajete saglasnost za preuzimanje Vaših podataka sa SEF-a.

#### Ukoliko nemate generisan API ključ vaše kompanije

Ukoliko već niste generisali ključ, možete ga generisati na sajtu Sistema e-faktura (Opcija podešavanja-API menadžment). Ukoliko već imate generisan API ključ, nije potrebno da se isti ponovo generiše.

## Rad sa efakturama preko Biznis e-bank aplikacije

Prilikom klika na modul efakture, bira se opcija Ulazne fakture.

U predviđeno polje unosite API ključ koji je generisan na sajtu Sistema e-faktura i označavanjem ček boxa "Dajem saglasnost za preuzimanje podataka sa SEF-a", dajte saglasnost za preuzimanje vaših podataka sa SEF-om.

Unos API ključa podrazumeva unos istog samo jednom, te na osnovu toga, nije potrebno unositi više puta API ključ, ukoliko želite da vršite pregled i rad efaktura.

|    | C otpbanka            |                                                                                                    |  |
|----|-----------------------|----------------------------------------------------------------------------------------------------|--|
|    | BIZNIS E-BANK         | E-TAKTURE<br>Ulazne fakture                                                                                                    |  |
| 98 | Početna               |                                                                                                    |  |
| ۲  | Računi                |                                                                                                    |  |
| 8  | Kartice               |                                                                                                    |  |
| Ba | Krediti               |                                                                                                    |  |
| ٦  | Dinarska plaćanja 😽   | С.Фактура                                                                                                    |  |
| 8  | Menjačnica 🔨          | Croaktypa                                                                                                    |  |
|    | Prodaja valute        | Unosom autentifikacionog (API) ključa generisanog na sajtu Sistema e-                                                                                         |  |
|    | Kursna lista          | faktura i čekiranjem opcije ispod dajete saglasnost za preuzimanje Vaših<br>podstaka sa SEF-a.                                                                |  |
| P  | Devizna plaćanja \vee | Unesite autentificacioni (API) kijuč                                                                                                    |  |
| 圆  | Paketi naloga 👻       |                                                                                                    |  |
| C  | E-fakture A           | Cogen sagusnost za preuzimanje poostava sa su-a.                                                                                                    |  |
|    | Vlazne fakture        | Ukoliko već niste generisali kljuć, možete ga<br>generisali na sajtu Sisteme – klakura (Opcija                                                                |  |
|    | Podešavanja           | podešavanja - AP imenstimenti, Sistemu e hatkura     mozlete pristopliti puteri mine. Ukoleko ve imate     generisan kljuć nje ga potrebno ponovo generisati. |  |
| 9  | Plate 🗸               |                                                                                                    |  |
| 6  | Prilivi               | Potenti                                                                                                    |  |

Nakon unetog API ključa i date saglasnosti, aplikacija se povezuje sa SEF-om i imate mogućnost pregleda ulaznih faktura.

## <u>Ulazne fakture</u>

Nakon izvršenog povezivanja sa SEF-om i izvršene sinhronizacije faktura, na ekran se prikazuju sve ulazne fakture koje kompanija ima na SEF-u.

|           | <b>© otpbanka</b><br>BIZNIS E-BANK | <b>E-faktur</b><br>Ulazne fakture | e                 |                |                   |   |                |                     |                    |                 |                 | 🛤 SR 🛊 | <b></b> | w |
|-----------|------------------------------------|-----------------------------------|-------------------|----------------|-------------------|---|----------------|---------------------|--------------------|-----------------|-----------------|--------|---------|---|
| 98        | Početna                            |                                   |                   |                |                   |   |                |                     |                    |                 |                 |        |         |   |
| 0         | Računi                             |                                   |                   |                |                   |   | Vreme          | poslednie sinhroniz | 19 12 SEE om 19 12 | 2024 14:01-55   |                 |        |         |   |
| 8         | Kartice                            | Od dana:                          | Do dana:          |                | Status fakture    |   | Tip dokumenta: | posiednje sinnromz  | Status plaćanja:   | 2024 14:01:55   | - ) sinnronizuj |        |         |   |
| Pe        | Krediti                            | 13.12.2024                        | 19.12.2024        | <b>#</b>       | Svi               | 0 | Svi            | •                   | Svi                | 0               |                 |        |         |   |
| ß         | Dinarska plaćanja 🗸 🗸              | Dobavljač ili broj dokumenta,     | /ugovora:         | Prikaži        |                   |   |                |                     |                    |                 |                 |        |         |   |
| <b>\$</b> | Menjačnica 🔺                       | Broj dokumenta 👙                  | Datum izdavanja 👙 | Dobavljač 🗘    |                   |   | Iznos 👙        | Tip dokumenta 🔅     | Status fakture     | Status plaćanja |                 |        |         |   |
|           | Prodaja valute<br>Kursna lista     | 005                               | 13.12.2024        | SPR Klas Kragu | ujevac            | 1 | .872,00 RSD    | Faktura             | Stornirano         | Neplaćeno       |                 |        |         |   |
|           |                                    | ?007                              | 13.12.2024        | SPR Klas Kragu | ujevac            | 1 | 20,00 RSD      | Faktura             | Neobrađeno         | Neplaćeno       |                 |        |         |   |
| P         | Devizna plaćanja 🗸                 | 008                               | 13.12.2024        | SPR Klas Kragu | ujevac            | 1 | .872,00 RSD    | Faktura             | Neobrađeno         | Neplaćeno       |                 |        |         |   |
| 8         | Paketi naloga \vee                 | 444                               | 17.12.2024        | OTP Leasing Sr | rbija d.o.o. Beog | 1 | .440,00 RSD    | Avansna faktura     | Neobrađeno         | Neplaćeno       |                 |        |         |   |
| C         | E-fakture 🔨                        | 555                               | 17.12.2024        | OTP Leasing Sr | rbija d.o.o. Beog | 1 | .200,00 RSD    | Faktura             | Odbijeno           | Neplaćeno       |                 |        |         |   |
|           | Ulazne fakture<br>Podešavanja      | 009                               | 16.12.2024        | SPR Klas Kragu | ujevac            | 1 | .872,00 RSD    | Faktura             | Odobreno           | Neplaćeno       |                 |        |         |   |
|           |                                    | 012                               | 16.12.2024        | SPR Klas Kragu | ujevac            | 1 | .872,00 RSD    | Faktura             | Odobreno           | Neplaćeno       |                 |        |         |   |
| 0         | Plate V                            | 010                               | 16.12.2024        | SPR Klas Kragu | ujevac            | 1 | .872,00 RSD    | Faktura             | Odobreno           | Neplaćeno       |                 |        |         |   |

Kod ulaznih faktura postoji mogućnost filtriranja ulaznih faktura, i to:

- 1. Od dana do dana
- 2. Status fakture
- 3. Tip dokumenta
- 4. Status plaćanja
- 5. Dobavljač/ili broj dokumenta/ugovora

Dokumenta koja su vidljiva u aplikaciji su:

- 1. Fakture
- 2. Avansne fakture
- 3. Dokument o smanjenju
- 4. Dokument o povećanju

Pored pregleda ulaznih faktura, Korisnik može da odabere određene akcije po svakoj fakturi.

Korisnik ima mogućnost da po statusu plaćanja uz pomoć filtera ima uvid u fakture koje su:

- Neplaćene
- Plaćene

Kod faktura koje imaju status **neplaćene**, klikom na samu fakturu iz liste ulaznih faktura, prikazuju se detalji određene fakture. Pored samih detalja, Korisnik ima mogućnost vršenja dodatnih akcija, **Preuzimanja dokumentacije, Odobri, Odbaci, Označi kao plaćeno.** Kako bi akcija bila moguća, potrebno je da korisnik klikne na određenu akciju.

Kod faktura koje imaju status **plaćene**, klikom na samu fakturu iz liste ulaznih faktura, prikazuju se detalji određene fakture. Pored samih detalja, Korisnik ima mogućnost vršenja dodatnih akcija, **Preuzimanja dokumentacije, Označi kao neplaćeno.** Kako bi akcija bila moguća, potrebno je da korisnik klikne na određenu akciju.

|    | <b>© otp</b> banka  | E-faktur<br>Ulazne faktore | e                     |                                |     |           |                      |                  |                                       | Detalji avansne fakti                        | are ×  |  |
|----|---------------------|----------------------------|-----------------------|--------------------------------|-----|-----------|----------------------|------------------|---------------------------------------|----------------------------------------------|--------|--|
| 98 | Početna             |                            |                       |                                |     |           |                      |                  |                                       | Neobradeno                                   |        |  |
| ۲  | Računi              |                            |                       |                                |     |           |                      |                  | Dobavlja<br>OTP Le                    | ić<br>zasing Srbija d.o.o. Beograd (Novi Beo | ograd) |  |
| 8  | Kartice             | Ulazne fakture             |                       |                                |     |           | ooslednje sinhroniza | icije sa SEF-om: | Broj dok<br>444<br>Datum p<br>17 12 5 | umenta<br>facánja<br>NO24                    |        |  |
| 84 | Krediti             |                            |                       |                                |     |           |                      | Status platanĝa: | Modelij                               | ouziv na broj odobrenja                      |        |  |
| G  | Dinarska plaćanja 👒 | 13.12.2024                 | 19.12.2024<br>ugovore | E SH                           |     |           |                      | Svi              | Broj ugo<br>567                       | vora                                         |        |  |
| 網  | Menjačnica –        |                            |                       |                                |     |           |                      |                  | Račun zi<br>325950                    | euplatu<br>1070009183088                     |        |  |
| ø  | Devizna plačanja 😔  |                            |                       |                                |     |           |                      | Status fai       |                                       | ④ Više detalja                               |        |  |
| 85 | Paketi naloga 🐱     |                            |                       |                                | 1,5 | 72,00 RSD |                      | Stornin          | Pregle                                | ed dokumenata                                |        |  |
|    | E-fakture 🛧         |                            | 13 12 2024            | SPR Klas Kragujevac            | 120 | ,00 RSD   |                      | Neobra           | Fakt                                  | ura                                          | ٩      |  |
|    |                     |                            |                       |                                | 1.8 | 72,00 RSD |                      | Neobra           | Mogu                                  | će akcije                                    |        |  |
|    | Podelavanja         | 844                        | 17.12.2024            |                                | 1.4 | 40,00 RSD |                      | Neobra           | Ø                                     | Odobri                                       | ,      |  |
| -  | Plate v             |                            |                       | OTP Leasing Schila dio o. Beog | 1.2 | 00,00 RSD |                      | Odbijer          | 8                                     | Odbij                                        | >      |  |
| 6  | Prilivi             |                            |                       |                                | 1.8 | 72,00 RSD |                      | Odobre           | R                                     | Označi kao plaćeno                           | >      |  |
|    |                     |                            |                       |                                | 1.8 | 72,00 RSD |                      | Ddobie           |                                       |                                              |        |  |

#### Odobravanje fakture

Kod odobravanja fakture, moguće je uneti napomenu od strane Korisnika, ali nije obavezno.

| 🕲 otpbanka           | Ulazne faktur | e               |                                                                                                | Vreme posle    | dnje sinhronizacije sa SEF- | om: <b>19.12.2024 14</b> :0 | 1:55 🥎 Sinhronizuj |
|----------------------|---------------|-----------------|------------------------------------------------------------------------------------------------|----------------|-----------------------------|-----------------------------|--------------------|
|                      |               |                 |                                                                                                |                |                             |                             |                    |
|                      |               |                 |                                                                                                |                |                             |                             |                    |
| Početna              | 01.11.2024    | 19.12.2024      | 🛗 SM 🗘                                                                                         | Svi            | ≎ Svi                       |                             |                    |
|                      |               |                 |                                                                                                |                |                             |                             |                    |
| Računi               |               |                 |                                                                                                |                |                             |                             |                    |
|                      |               |                 |                                                                                                |                |                             |                             |                    |
| a Kartice            |               | Datum izdavanja |                                                                                                | tznos 🕀        |                             |                             |                    |
| Krediti              |               | 11 12 2024      | Odobri fakturu                                                                                 | 22 000 00 PSD  |                             |                             |                    |
|                      |               | 11.12.2024      | Da li ste sigurni da želite da odobrite fakturu?<br>Brilikom odobravanja fakture unos nanomene | 12.000,00 K3D  |                             |                             |                    |
| Dinarska plaćanja 🔺  | 348           | 11.12.2024      | nije obavezan.                                                                                 | 152,00 EUR     | Avansna faktura             |                             |                    |
| Naloz                |               |                 | Napomena                                                                                       | 00.000         |                             |                             |                    |
| Čablani              |               | 11.12.2024      |                                                                                                | 36,00 050      |                             |                             |                    |
| Sautom               |               | 11.12.2024      |                                                                                                | 2,40 RSD       | Avansna faktura             |                             |                    |
| Pregledi i izveštaji |               |                 |                                                                                                |                |                             |                             |                    |
| Hard Marketon and    |               | 11.12.2024      |                                                                                                | 200,00 RSD     | Avansna faktura             |                             |                    |
| menjacinca +         |               | 11.12.2024      |                                                                                                | 0.204,00 RSD   |                             |                             |                    |
| Devizna plaćanja 🗸   |               |                 |                                                                                                |                |                             |                             |                    |
|                      |               | 11.12.2024      | Odustani Potvrdi                                                                               | 5.000,00 RSD   |                             |                             |                    |
| Paketi naloga 🗸      |               | 11 12 2024      |                                                                                                | 008.40 USD     |                             |                             |                    |
|                      |               |                 |                                                                                                |                |                             |                             |                    |
| E-fakture A          |               | 11.12.2024      | OTP Leasing Srbija d.o.o. Beog                                                                 | 360.004,80 RSD |                             |                             |                    |
| Ulazne fakture       |               |                 |                                                                                                | 240.00 EUD     |                             |                             |                    |
| Podešavanja          |               |                 |                                                                                                | 240,00 EUK     |                             |                             |                    |

Nakon potvrde odobrenja od strane Korisnika, klikom na dugme *Potvrdi* status fakture prelazi u status Odobreno. Promena statusa fakture se menja i na samom SEF-u.

| 1  | 🕃 otpbanka                     | Ulazne faktur | e          |                                | Vreme pos      | ednje sinhronizacije sa SEF- | om: 19.12.2024 14:0 | 1:55 🔿 Sinhronizuj |
|----|--------------------------------|---------------|------------|--------------------------------|----------------|------------------------------|---------------------|--------------------|
|    |                                |               |            |                                |                |                              |                     |                    |
| 88 | Početna                        | 01.11.2024    | 19 12 2024 | 5M                             |                |                              |                     |                    |
| ٥  | Ratuni                         |               |            |                                |                |                              |                     |                    |
|    | Kartice                        |               |            |                                |                |                              |                     |                    |
| Bi | Krediti                        |               | 11.12.2024 | OTPLeasing Schilad.oo. Beng    | 360.001,20 RSD |                              |                     |                    |
|    | Dinarska plaćanja 🧠            |               | 11 12 2024 |                                | 38,00 EUR      | Faktura                      |                     |                    |
|    | Nalog                          |               | 11.12.2024 | Informacije                    | 14,00 USD      |                              |                     |                    |
|    | Sebioni<br>Pregledi i Izveštaj |               | 11 12 2024 | Faktura je odobrena.           | 74,00 USD      |                              |                     |                    |
|    |                                |               | 11.12.2024 | ок                             | 3.680,00 EUR   |                              |                     |                    |
| 88 | Menjačnica 🛩                   | 324           | 11 12 2024 |                                | 1.806,00 RSD   |                              |                     |                    |
| P  | Devizna plaćanja 🐱             |               |            |                                | 7.200,00 EUR   |                              |                     |                    |
| 22 | Paketi naloga 👻                |               | 11 12 2024 | OTP Leasing Sibija d.o.o. Beog | 7.200,00 USD   | Faktura                      |                     |                    |
|    | E-fakture A                    |               |            | OTP Leasing Srbija d.o.o. Beog | 360.003,60 RSD |                              |                     |                    |
|    | Ulastre Matsure Podešavanja    |               | 11.12 2024 | OTP Leasing Sthija d.o.o. Beog | 6.006,00 EUR   |                              |                     |                    |
| -  | Plate V                        |               |            |                                |                |                              |                     | 1) m (C) 5         |

Ovakva faktura je i dalje vidljiva u listi ulaznih faktura, samo sa promenjenim statusom. Kako bi korisnik mogao ovu fakturu da plati, potrebno je da klikne na samu fakturu gde će biti prikazani detalji fakture i mogućnost dodatnih akcija, kao što su **Preuzimanje dokumentacije, Plati i Označi kao plaćeno**. Prethodno odobrene fakture se ne mogu odbiti.

#### Strana 5 od 7

| (  | 🕃 otpbanka                      | Ulazne fakture   |            |         |                    | Vreme posle    | dnje sinhroniz | acije sa SEF•om: |                                                                    | -    |
|----|---------------------------------|------------------|------------|---------|--------------------|----------------|----------------|------------------|--------------------------------------------------------------------|------|
|    |                                 |                  |            |         |                    |                |                | Status aladaalas | Detalji e-fakture                                                  | ×    |
| 98 | Početna                         | 01.11.2024       | 19.12.2024 | <b></b> | Svi                | \$ Svi         |                | Svi              | 260 204 00                                                         |      |
| 9  | Refuel                          |                  |            |         |                    |                |                |                  | Odobreno                                                           | 1    |
| 2  |                                 |                  |            |         |                    |                |                |                  | Dobavljač                                                          |      |
| -  | Kartice                         | Broj dokumenta 👙 |            |         |                    |                |                | ¢ s              | OTP Leasing Srbija 0.0.0. Beograd (Novi Beograd)<br>Broj dokumenta |      |
| Ðđ | Krediti                         |                  | 11.12.2024 |         | Srbija d.o.o. Beog | 372.000,00 RSD | Avansna fakt   | ura N            | 360<br>Datum prometa<br>11, 12, 2024                               |      |
| B  |                                 |                  | 11.12.2024 |         | Srbija d.o.o. Beog | 1.152,00 EUR   |                | ura N            | Datum dospeća<br>11.12.2024                                        |      |
|    | Nalog                           |                  |            |         | Srbija d.o.o. Beog | 156,00 USD     | Avansna fakt   | ura N            | Model i poziv na broj odobrenja<br>88542854554                     |      |
|    | Sabioni<br>Pregledi i izveštaji |                  |            |         | Srbija d.o.o. Beog | 62,40 RSD      |                | ura O            | Broj ugovora<br>360                                                |      |
|    |                                 |                  |            |         | Srbija d.o.o. Beog | 1.200,00 RSD   |                | ura N            | Dažon va unlatu                                                    |      |
|    | Menjačnica 🗸                    |                  |            |         | Srbija d.o.o. Beog | 360.204,00 RSD |                | 0                | Presled dokumenata                                                 |      |
| P  | Devizna plaćanja 🗸              |                  |            |         | Srbija d.o.o. Beog | 96.000,00 RSD  |                | smanjenju O      | Trepled dokumentu                                                  |      |
|    | Paketi naloga ∨                 | 314              | 11.12.2024 |         | Srbija d.o.o. Beog | 6.008,40 USD   |                | smanjenju O      | Faktura                                                            | 5 I. |
| 0  |                                 |                  | 11.12.2024 |         | Srbija d.o.o. Beog | 360.004,80 RSD |                | smanjenju O      | Moguće akcije                                                      |      |
|    | Ulazne fakture<br>Podešavanja   |                  |            |         | Srbija d.o.o. Beog | 240,00 EUR     |                | smanjenju O      | Plati Označi kao plaćeno                                           | >    |
| 1  | Plate V                         |                  |            |         |                    |                |                |                  | EQ Connect was proceed                                             |      |

Klikom na opciju **PLATI**, a u slučaju da je na fakturi naveden broj računa koji nije u OTP banci, a izdavalac fakture ima i otvoren račun u OTP banci, korisniku će biti ponuđeno da plaćanje nastavi ka:

- 1. Računu OTP banke
- 2. Računu sa fakture

| C otpbanka          | 01.09.2024 | 20.12.2024 | 🛱 svi 🌩                                                                                                | SVI            | ç Svi           | ÷ |  |
|---------------------|------------|------------|----------------------------------------------------------------------------------------------------|----------------|-----------------|---|--|
|                     |            |            |                                                                                                    |                |                 |   |  |
| 1                   |            |            |                                                                                                    |                |                 |   |  |
| Pocetna             |            |            |                                                                                                    |                |                 |   |  |
| Računi              |            |            |                                                                                                    |                |                 |   |  |
|                     |            | 13.12.2024 | Plaćanje fakture                                                                                       | 72,00 RSD      | Faktura         |   |  |
| Kartice             |            | 11.12.2024 | i tucunje tukture                                                                                      | 36.00 USD      |                 |   |  |
| Kraditi             |            |            | Srbije. Plaćanjem na račun u okviru banke možete<br>smaliti tračkova provizija za plaćanja. Kalo želja |                |                 |   |  |
|                     |            | 11.12.2024 | da nastavite?                                                                                          | to USD         | Avansna faktura |   |  |
| Dinarska plaćanja 🤟 | 439        | 12.12.2024 | Nastavi sa računom iz OTP banke                                                                        | .001,20 RSD    | Avansna faktura |   |  |
|                     |            | 12122004   |                                                                                                    | 00.050         |                 |   |  |
| Menjačnica 🤟        |            | 13.12.2024 | Izaberite račun 🔻                                                                                      | ,00 RSD        |                 |   |  |
| Devizna plaćanja 🐱  |            | 13.12.2024 | Nastavi sa računom sa fakture                                                                          | 72,00 RSD      | Faktura         |   |  |
|                     |            | 17.12.2024 |                                                                                                    | 10.00 RSD      |                 |   |  |
| Paketi naloga 🗸     |            |            |                                                                                                    |                |                 |   |  |
|                     |            | 17.12.2024 | Odustani                                                                                               | 30,00 RSD      |                 |   |  |
|                     |            | 11.12.2024 |                                                                                                    | ,00 RSD        | Faktura         |   |  |
| Podežavanja         |            |            |                                                                                                    |                |                 |   |  |
| rour autoign        |            |            |                                                                                                    | 368.400,00 RSD |                 |   |  |

Nakon odabira računa sa kojim će korisnik nastaviti plaćanje fakture, prikazuje se nalog za plaćanje. Podaci koji se automatski popunjavaju, a koji se mogu korigovati su svrha plaćanja, model i poziv na broj zaduženja, račun platioca, datum realizacije, mogućnost IPS/Hitnog plaćanja. Ukoliko platilac fakture ima više računa, na nalogu za plaćanje u polju račun platioca u padajućem meniju će biti ponuđeni svi računa platioca. Korisnik na ovoj formi ima mogućnost dodatnih akcija, čuvanje naloga u pripremi/na serveru.

| 50<br>50 | G otpbanka           |              |                                                                    |                                                       |     |                      |
|----------|----------------------|--------------|--------------------------------------------------------------------|-------------------------------------------------------|-----|----------------------|
| 88       | Poletna              | Ulaz Dina    | rski nalog                                                         |                                                       | ×   | 1401-55 O Sintroning |
| 0        | Računi               | 360          |                                                                    |                                                       |     |                      |
| æ        | Kartlor              | 01.11        | Interni broj naloga                                                | Sitra placantja valuta izmos<br>221 RSD 360 204,00    |     |                      |
| P        | Krediti              |              | Naziv platioca<br>MGM TEAM DOO                                     | Raćun platioca<br>325950050032100794 (221.701.55 RSD) |     |                      |
| 0        |                      | Braj das     | Adresa platioca<br>MIROSI, AVA ANTIČA 12                           | Model Poziv na broj (zaduženje)                       |     | seen place p         |
|          | Nalog<br>Sabimi      | 345          | Mesto plattoca                                                     | Rotun primaoca                                        |     | Neglacino            |
|          | Pregledi i Izveltaji | 348          | ZEMUN                                                              | 325950070009183088                                    |     | Wegiladeno           |
| 8        | Menjačnica -         | 350          | Svrha plačanja<br>Promet robe i usluga finalna potrošnja           | Model Pettrina broj<br>88542854554                    |     | Neplatino            |
| P        | Devizna plaćanja 🤟   | 312          | Naziv primasca<br>OTP Leasing Srbija d.o.o. Beograd (Novi Beograd) | Datum realizacije 💼 Hitan nalogitPs 🌔                 |     | Neplacino            |
|          | Paketi naloga —      | 205          | Mesto primaca<br>Beograd (Nevi Beograd)                            |                                                       |     | Neplaceno            |
| C        |                      | 310          | Adresa primaoca                                                    |                                                       |     | Neplaces             |
|          |                      | 314          | BULEVAR ZORANA DINDICA 50 a/b                                      |                                                       |     | Maglacerto           |
| -        | Plate -              | 315          | Snimi u pripremi                                                   | -                                                     |     | Nepladene            |
|          | Pribu                | 320          |                                                                    |                                                       |     | NeplaCeno            |
| 4        | e-manice             | F-Hall 10 \$ |                                                                    |                                                       | Sam | e (4) an (6 (5)      |

Za potvrdu plaćanja je potrebno uneti jednokratni kod, koji se generiše putem m-bank aplikacije.

#### Odbijanje fakture

Kod odbijanja fakture, obavezno je uneti napomenu od strane Korisnika.

|                                                                                                    | 🕃 otpbanka          | 01.10.2024 E   | 3 20.12.2024                                                                                                    | 🟥 svi 💠                                                  |                | ‡ 5vi           |            |                         |
|----------------------------------------------------------------------------------------------------|---------------------|----------------|----------------------------------------------------------------------------------------------------|----------------------------------------------------------|----------------|-----------------|------------|-------------------------|
| a de la companya de la companya de la |                     |                |                                                                                                    |                                                          |                |                 |            |                         |
| 98                                                                                                    | Početna             |                |                                                                                                    |                                                          |                |                 |            |                         |
| 0                                                                                                    | Računi              |                | Contraction of the local division of the local division of the loc | DODANDE -                                                |                |                 |            |                         |
| -                                                                                                    | Kartice             |                | 13.12.2024                                                                                                    | Odbij fakturu                                            | 872,00 RSD     |                 |            |                         |
|                                                                                                    |                     |                | 11.12.2024                                                                                                    | Da li ste sigurni da želite da odbijete fakturu?         | 006,00 USD     | Avansna faktura | Neobradeno |                         |
| P.C.                                                                                                    | Krediti             |                | 11.12.2024                                                                                                    | Prilikom odbijanja fakture obavezan je unos<br>napomene. | 2,40 USD       | Avansna faktura |            |                         |
| D                                                                                                    | Dinarska plaćanja 🐱 | 439            | 12:12:2024                                                                                                    | Napomena                                                 | 10.001,20 RSD  | Avansna faktura | Néobrađeno |                         |
|                                                                                                    | Menjačnica 🤟        |                | 13:12:2024                                                                                                    | 1                                                        | 20,00 RSD      |                 | Neobrađeno |                         |
| ø                                                                                                    | Devizna plačanja 🐱  |                | 13:12:2024                                                                                                    |                                                          | 872,00 RSD     | Faktura         |            |                         |
| 8                                                                                                    | Paketi naloga 🐱     | 444            | 17,12.2024                                                                                                    |                                                          | 440,00 RSD     | Avansna faktura |            |                         |
| 0                                                                                                    | E-fakture ~         |                | 17.12.2024                                                                                                    | Odustani Potvrdi                                         | 200,00 RSD     |                 |            |                         |
|                                                                                                    | Ulazze fakture      |                | 11.12.2024                                                                                                    |                                                          | 50,00 RSD      | Faktura         |            |                         |
|                                                                                                    | Podešavanja         |                | 11.12.2024                                                                                                    |                                                          | 368.400,00 RSD |                 |            |                         |
| 122)                                                                                                    | Plate ~             | Prikali: 10 \$ |                                                                                                    |                                                          |                |                 | Strima     | 6 od 8 <b>&lt; &gt;</b> |

Odabirom opcije Odbij fakturu i unosa napomene faktura se odbija i prelazi u status odbijena.

|    | 🕑 otpbanka          | 01.10.2024 | 20.12.2024 | 🛱 Svi ć                               | Svi            | C SVI                | \$         |  |
|----|---------------------|------------|------------|---------------------------------------|----------------|----------------------|------------|--|
|    |                     |            |            |                                       |                |                      |            |  |
| 88 | Početna             |            |            |                                       |                |                      |            |  |
|    |                     |            |            |                                       |                |                      |            |  |
|    | Racum               |            | 11.12.2024 |                                       | 360.001,20 RSD | Faktura              | Neobradeno |  |
| 8  | Kartice             |            | 11.12.2024 | OTP Leasting Schulard on A Page       | 888,00 EUR     |                      |            |  |
| E. | Krediti             |            | 11.12.2024 | Informacije                           | 74,00 USD      | Faktura              |            |  |
| 3  | Dinarska plaćanja 🐱 |            | 11:12.2024 | Uspešno ste promenili status avansne  | 14,00 USD      | Dokument o smanjenju | Neobrađeno |  |
| 8  | Menjačnica 🛩        |            | 11.12.2024 | fakture. Avansna faktura je odbijena. | 0.680,00 EUR   | Dokument o smanjenju |            |  |
| P  | Devizna plaćanja 👻  | 324        | 11.12.2024 | ок                                    | ).806,00 RSD   |                      | Neobrađeno |  |
| 8  | Paketi naloga 🐱     |            | 11.12.2024 |                                       | 200,00 EUR     | Faktura              | Neobrađeno |  |
|    | E-fakture           |            | 11.12.2024 |                                       | 7.200,00 USD   |                      |            |  |
|    | Utazne faktore      |            | 11.12.2024 |                                       | 360.003,60 RSD |                      | Neobradeno |  |
|    | Podešavanja         |            | 11.12.2024 |                                       | 6.006,00 EUR   |                      | Neobradeno |  |
|    | Plate ~             |            |            |                                       |                |                      |            |  |

Odbijena faktura je i dalje vidljiva u listi ulaznih faktura, samo sa promenjenim statusom. Za detalje ove fakture, potrebno je da korisnik klikne na samu fakturu gde će biti prikazani detalji fakture i mogućnost dodatnih akcija, kao što su **Preuzimanje dokumentacije, Odobri i Označi kao plaćeno**. Po potrebi, oznaka da je faktura odbijena, može da se ponovo odobri, a nakon čega Korisnik može ponovo da inicira plaćanje konkretne fakture.

### <u>PODEŠAVANJA</u>

U okviru Podešavanja možete Izmeniti API ključ ili Obrisati API ključ.

| BIZNISE-BANK Podeľavanja  Dinarska plaćanja A Nalog Sabioni Pregled lizestaji  Henjačnica V                                                                                                    |                                         |
|----------------------------------------------------------------------------------------------------|-----------------------------------------|
| Dinarska plaćanja ^       Nalog       Sabioni       Pregledi izveitaji       Henjačnica ~                                                                                                    |                                         |
| Dinarska plaćanja ^         Nalog         Sabioni         Pregledi izveštaji         88         Henjačnica ~                                                                                                    |                                         |
| Nalog<br>Sabioni<br>Pregledi Izveštaji<br>Menjačnica ~                                                                                                    |                                         |
| Sabioni Pregled I Lizestaji  Menjačnica ~                                                                                                    | 14 - 14 - 14 - 14 - 14 - 14 - 14 - 14 - |
| Pregled IIzvetaji                                                                                                    |                                         |
| ∰ Menjačnica →                                                                                                    |                                         |
|                                                                                                    |                                         |
| Devizna plaćanja                                                                                                    |                                         |
| E Paketinaloga v                                                                                                    |                                         |
| E-fakture ^     Besord of the informaciju ovdem trenution nAP klycuk koji<br>se korista za pristop platformi E-fakture. Odabimo opoje "zmeri" moderte da<br>unesete novi API klyci ili da ga obrišete odabirom opcije: "Diristi." |                                         |
| Ulazne fakture Podaci o API kijaću                                                                                                    |                                         |
| Podelavanja API kijuć<br>aa78a96F79c1-469c-b609-ccc483d664ad                                                                                                    |                                         |
| Plate      Plate      Plate                                                                                                    |                                         |
| Prillvi                                                                                                    |                                         |
| 🖄 e-menice                                                                                                    |                                         |